## Instructions for replacing the Electronic Unit Controller

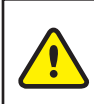

Make sure the power is de-energized before working on the electronic unit controller, failure to do so could result in injury or death!

Silver electrical box applications:

- 1. Remove the electrical box cover.
- 2. Remove the electronic unit controller assembly and rotate it up 90°. The assembly should now slide and clip onto the top of the electrical box, leaving the wiring harnesses exposed. Disconnect the three harnesses from the electronic unit controller.
- 3. Bend the metal tabs on either side of the electronic unit controller outward and remove the existing electronic unit controller.

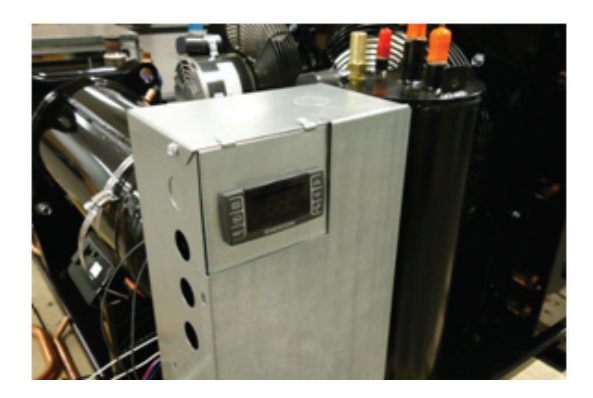

- 4. Verify that the replacement electronic unit controller and the existing one are the same part number for example part number: 543-0133-00.
- 5. Bend the metal tabs on either side of the empty slot inward prior to installing the replacement controller.
- 6. Slide the replacement electronic unit controller in through the slot, making sure the controller wiring diagram is pointing away from the operator.

- 7. Connect the wiring harnesses to the electronic unit controller, taking care to ensure the part number on the blue harness is facing towards the operator.
- 8. Unclip the electronic unit controller assembly from the electrical box, sliding it back into its original position.
- 9. Replace the electrical box cover.

## Small black electrical box applications:

- 1. Remove the electrical box cover.
- 2. Bend the metal tabs on either side of the electronic unit controller outward and pull the existing electronic unit controller approximately halfway out.
- 3. Disconnect the three wiring harnesses from the existing electronic unit controller.
- 4. Finish removing the existing electronic unit controller from the assembly.
- 5. Verify that the replacement electronic unit controller and the existing one are the same part number for example part number: 543-0133-00.

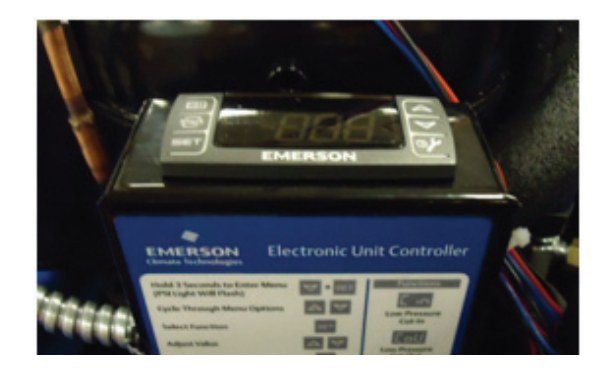

6. Bend the metal tabs on either side of the empty slot inward prior to installing the replacement controller.

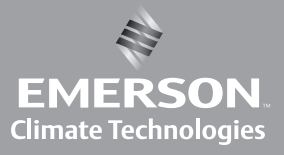

- 7. Slide the replacement electronic unit controller in through the slot, ensuring the label faces away from you. Only push the replacement electronic unit controller halfway in.
- 8. Connect the wiring harnesses to the replacement electronic unit controller, taking care to ensure the controller wiring diagram is pointing away from the operator.
- 9. Finish pushing the electronic unit controller in.
- 10. Replace the electrical box cover.

## Large black electrical box applications:

- 1. Remove the electrical box cover.
- 2. Disconnect the three wiring harnesses from the electronic unit controller.
- 3. Depress the center of the white plastic connectors and pull them straight out.
- 4. Remove existing electronic unit controller.
- 5. Verify that the replacement electronic unit controller and the existing one are the same part number for example part number: 543-0133-00.
- 6. Slide the replacement electronic unit controller in through the slot, ensuring the controller wiring diagram faces up.
- 7. Connect the wiring harnesses to the electronic unit controller, taking care to ensure the part label on the blue wiring harness is facing down.
- 8. Replace the electrical box cover.

Programming the replacement electronic unit controller.

Follow the attached programming instruction label (052-7272-00) once power is re-energized to the unit for proper "default factory for replacement controller" settings!

Use the following steps to complete the programming of the replacement controller to match the factory default settings!

- Hold down the ♥ + SET keys for three seconds until the PSI LED begins to blink.
- 2. Release the keys. Push the → + SET keys for seven seconds, until the screen flashes Pr-2.
- 3. Use the ♥ keys to select the required parameter.
- 4. Press **SET** to display its value.
- 5. Compare displayed values of parameters to those on the label and use the () () keys to change its value if required.
- 6. Press **SET** to store the new value.
- 7. Repeat steps three through six as needed to complete the process.
- 8. Hold  $\bigcirc$  + **SET** to exit the menu.

For more information visit: EmersonClimate.com/ electronicunitcontroller or contact Emerson Climate Technologies, Inc. at 1-888-367-9950

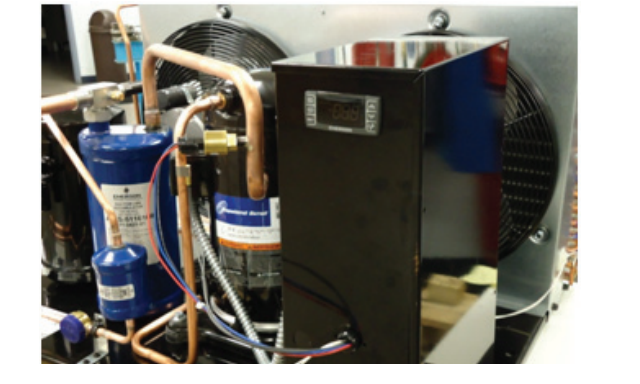

2011IP-74 (06/11) Emerson is a trademarks of Emerson Electric Co. or one of its affiliated companies. ©2011 Emerson Climate Technologies, Inc. All rights reserved. Printed in the USA.

## EMERSON. CONSIDER IT SOLVED".

 $( \bullet )$ 

۲